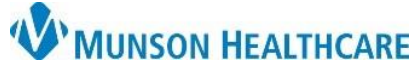

Patient Portal Enrollment for Ambulatory Clerical, Clinical Staff and Providers

Cerner Ambulatory EDUCATION

**Summary:** Follow the steps below to send an enrollment invitation to a patient to begin the enrollment process in the patient portal.

Support: Ambulatory Informatics at 231-392-0229.

## Sending an Invitation

- 1. From the patient's RevCycle chart:
  - a. **Click** green pencil to edit.
  - b. Scroll to Healthe Life Portal.
  - c. Type patient's active email address.
  - d. Select Yes for Access Offered.
  - e. Select Send for Send Invite.
  - f. Challenge Question and Challenge Answer will auto populate.

The patient portal is available for anyone 13 years or older. Patients 12 years of age and under must be authorized via a proxy. Proxy authorization can be found here: <u>Patient Portal Proxy Access Form</u>.

|                                                                | E   |
|----------------------------------------------------------------|-----|
| Healthe Life Portal                                            |     |
| Patient E-Mail Address                                         |     |
| Enter Email Address Here                                       |     |
| Access Offered Send Invite Challenge Question Challenge Answer | n I |
| Access offered Send finite Channerge Question Channerge Answer | 1   |
| Yes V Send V Your postal code V 49684                          |     |
| Invite Statu d Online Ident e Status Error Reason              |     |

2. When complete, click Disk.

x 🕒 🗶 🖃 🕫 🕶 🗞

The patient will receive an invitation to the email address provided. This will contain instructions to complete the enrollment process. When a patient is fully active, you will see the following in the application:

| PowerChart: | ZZZZSQTEST, TEST PATIENT X<br>ZZZZSQTEST, TEST PATIENT<br>Age:71 years |                                                                                                    |   | Allergies: ramipril Portal:Accepted 09/25/18 |                 |  |  |
|-------------|------------------------------------------------------------------------|----------------------------------------------------------------------------------------------------|---|----------------------------------------------|-----------------|--|--|
|             | Revenue Cycle:                                                         | Healthe Life Portal<br>Patient E-Mail Address<br>Access Offered<br>Yes<br>Invite Status<br>Self Enrolled | S | iend Invite<br>Online Ident<br>Active        | ity Link Status |  |  |

Patients with technical questions or problems accessing their account should call 877-621-8014.